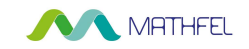

Die aktuelle Version unseres Zugangskontrollsystems mit Fingerprint / Code / RFID und App hat eine neue Vorgehensweise der Smartphone-Verbindung. In der Bedienungsanleitung ab Seite 18 ist noch die alte Verbindung beschrieben. Bitte gehen Sie wie folgt vor, um Ihr Smartphone mit unserem Zugangskontrollsystem zu koppeln. Und wechseln zur Bedienungsanleitung nach erfolgreichen hinzufügen zur App ab Punkt 2 "Ein Zuhause einrichten".

### Gerät hinzufügen

- 1 Laden Sie die kostenlose App "Tuya Smart" für iOS Systeme im Apple Store und für Android Systeme im Google Playstore auf Ihr Smartphone herunter und aktivieren Sie Bluetooth in Ihrem Smartphone.
- 2 Starten Sie anschließend die App und legen Sie sich ein neues Benutzerkonto an. Sie bekommen einen Verifizierungscode per Mail zugesandt.
- 3 Gerät hinzufügen und Zugangssystem koppeln:

| al MEDIONmobile 💎 14:29 92 % | 12:08-4                                | 12:45 €<br>WLAN-Informationen eingeben<br>Withen Sie das Gerät für Wi-Flaus und geben<br>Sie das Kannwort ein<br>MathleLGmbH-Kundenzugang ←<br> | 12:07 4 Cerist hinzurfügen<br>Contactor archigence hinzurfügen<br>1 Gunator archigence hinzurfügen<br>WER Access Control<br>Hinzurfügen erlege. |
|------------------------------|----------------------------------------|----------------------------------------------------------------------------------------------------|----------------------------------------------------------------------------------------------------|
| Kien Zurawee<br>Smart Profil | WiFi Access<br>Operated<br>Heinzufügen | Weller                                                                                                    | Fertigstellung                                                                                                    |

Sollte kein Bluetooth Gerät gefunden werden, aktivieren Sie die Bluetooth Schnittstelle am Gerät durch folgende Tastenkombination:

\* [Verwaltungspasswort] # 9 [Verwaltungspasswort] #\*

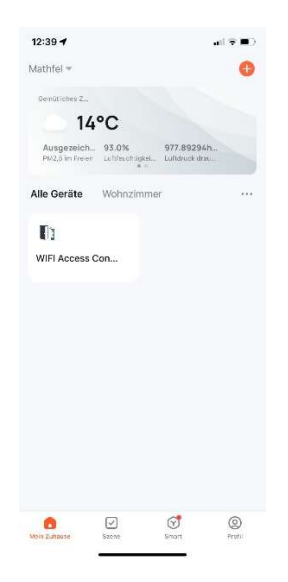

Nun wurde das Zugangskontrollsystem erfolgreich zu Ihrem Profil hinzugefügt.

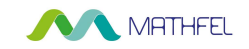

Die aktuelle Version unseres Zugangskontrollsystems mit Fingerprint / Code / RFID und App hat eine neue Vorgehensweise der Smartphone-Verbindung. In der Bedienungsanleitung ab Seite 18 ist noch die alte Verbindung beschrieben. Bitte gehen Sie wie folgt vor, um Ihr Smartphone mit unserem Zugangskontrollsystem zu koppeln. Und wechseln zur Bedienungsanleitung nach erfolgreichen hinzufügen zur App ab Punkt 2 "Ein Zuhause einrichten".

### Gerät hinzufügen

- 1 Laden Sie die kostenlose App "Tuya Smart" für iOS Systeme im Apple Store und für Android Systeme im Google Playstore auf Ihr Smartphone herunter und aktivieren Sie Bluetooth in Ihrem Smartphone.
- 2 Starten Sie anschließend die App und legen Sie sich ein neues Benutzerkonto an. Sie bekommen einen Verifizierungscode per Mail zugesandt.
- 3 Gerät hinzufügen und Zugangssystem koppeln:

| al MEDIONmobile 💎 14:29 92 % | 12:08-4                                | 12:45 €<br>WLAN-Informationen eingeben<br>Withen Sie das Gerät für Wi-Flaus und geben<br>Sie das Kannwort ein<br>MathleLGmbH-Kundenzugang ←<br> | 12:07 4 Cerist hinzurfügen<br>Contactor archigence hinzurfügen<br>1 Gunator archigence hinzurfügen<br>WER Access Control<br>Hinzurfügen erlege. |
|------------------------------|----------------------------------------|----------------------------------------------------------------------------------------------------|----------------------------------------------------------------------------------------------------|
| Kien Zurawee<br>Smart Profil | WiFi Access<br>Operated<br>Heinzufügen | Weller                                                                                                    | Fertigstellung                                                                                                    |

Sollte kein Bluetooth Gerät gefunden werden, aktivieren Sie die Bluetooth Schnittstelle am Gerät durch folgende Tastenkombination:

\* [Verwaltungspasswort] # 9 [Verwaltungspasswort] #\*

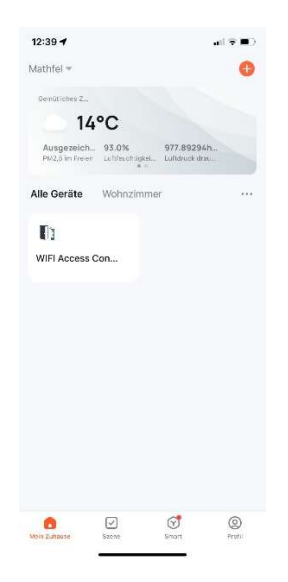

Nun wurde das Zugangskontrollsystem erfolgreich zu Ihrem Profil hinzugefügt.

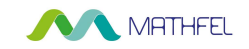

Die aktuelle Version unseres Zugangskontrollsystems mit Fingerprint / Code / RFID und App hat eine neue Vorgehensweise der Smartphone-Verbindung. In der Bedienungsanleitung ab Seite 18 ist noch die alte Verbindung beschrieben. Bitte gehen Sie wie folgt vor, um Ihr Smartphone mit unserem Zugangskontrollsystem zu koppeln. Und wechseln zur Bedienungsanleitung nach erfolgreichen hinzufügen zur App ab Punkt 2 "Ein Zuhause einrichten".

### Gerät hinzufügen

- 1 Laden Sie die kostenlose App "Tuya Smart" für iOS Systeme im Apple Store und für Android Systeme im Google Playstore auf Ihr Smartphone herunter und aktivieren Sie Bluetooth in Ihrem Smartphone.
- 2 Starten Sie anschließend die App und legen Sie sich ein neues Benutzerkonto an. Sie bekommen einen Verifizierungscode per Mail zugesandt.
- 3 Gerät hinzufügen und Zugangssystem koppeln:

| al MEDIONmobile 💎 14:29 92 % | 12:08-4                                | 12:45 €<br>WLAN-Informationen eingeben<br>Withen Sie das Gerät für Wi-Flaus und geben<br>Sie das Kannwort ein<br>MathleLGmbH-Kundenzugang ←<br> | 12:07 4 Cerist hinzurfügen<br>Contactor archigence hinzurfügen<br>1 Gunator archigence hinzurfügen<br>WER Access Control<br>Hinzurfügen erlege. |
|------------------------------|----------------------------------------|----------------------------------------------------------------------------------------------------|----------------------------------------------------------------------------------------------------|
| Kien Zurawee<br>Smart Profil | WiFi Access<br>Operated<br>Heinzufügen | Weller                                                                                                    | Fertigstellung                                                                                                    |

Sollte kein Bluetooth Gerät gefunden werden, aktivieren Sie die Bluetooth Schnittstelle am Gerät durch folgende Tastenkombination:

\* [Verwaltungspasswort] # 9 [Verwaltungspasswort] #\*

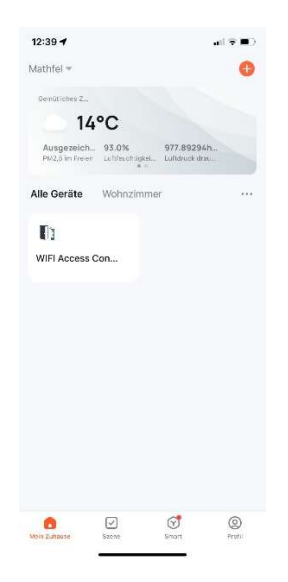

Nun wurde das Zugangskontrollsystem erfolgreich zu Ihrem Profil hinzugefügt.

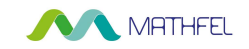

Die aktuelle Version unseres Zugangskontrollsystems mit Fingerprint / Code / RFID und App hat eine neue Vorgehensweise der Smartphone-Verbindung. In der Bedienungsanleitung ab Seite 18 ist noch die alte Verbindung beschrieben. Bitte gehen Sie wie folgt vor, um Ihr Smartphone mit unserem Zugangskontrollsystem zu koppeln. Und wechseln zur Bedienungsanleitung nach erfolgreichen hinzufügen zur App ab Punkt 2 "Ein Zuhause einrichten".

### Gerät hinzufügen

- 1 Laden Sie die kostenlose App "Tuya Smart" für iOS Systeme im Apple Store und für Android Systeme im Google Playstore auf Ihr Smartphone herunter und aktivieren Sie Bluetooth in Ihrem Smartphone.
- 2 Starten Sie anschließend die App und legen Sie sich ein neues Benutzerkonto an. Sie bekommen einen Verifizierungscode per Mail zugesandt.
- 3 Gerät hinzufügen und Zugangssystem koppeln:

| al MEDIONmobile 💎 14:29 92 % | 12:08-4                                | 12:45 €<br>WLAN-Informationen eingeben<br>Withen Sie das Gerät für Wi-Flaus und geben<br>Sie das Kannwort ein<br>MathleLGmbH-Kundenzugang ←<br> | 12:07 4 Cerist hinzurfügen<br>Contactor archigence hinzurfügen<br>1 Gunator archigence hinzurfügen<br>WER Access Control<br>Hinzurfügen erlege. |
|------------------------------|----------------------------------------|----------------------------------------------------------------------------------------------------|----------------------------------------------------------------------------------------------------|
| Kien Zurawee<br>Smart Profil | WiFi Access<br>Operated<br>Heinzufügen | Weller                                                                                                    | Fertigstellung                                                                                                    |

Sollte kein Bluetooth Gerät gefunden werden, aktivieren Sie die Bluetooth Schnittstelle am Gerät durch folgende Tastenkombination:

\* [Verwaltungspasswort] # 9 [Verwaltungspasswort] #\*

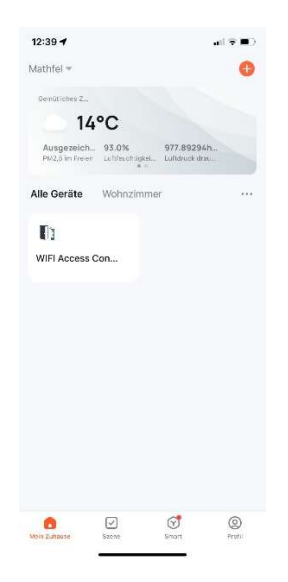

Nun wurde das Zugangskontrollsystem erfolgreich zu Ihrem Profil hinzugefügt.

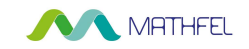

Die aktuelle Version unseres Zugangskontrollsystems mit Fingerprint / Code / RFID und App hat eine neue Vorgehensweise der Smartphone-Verbindung. In der Bedienungsanleitung ab Seite 18 ist noch die alte Verbindung beschrieben. Bitte gehen Sie wie folgt vor, um Ihr Smartphone mit unserem Zugangskontrollsystem zu koppeln. Und wechseln zur Bedienungsanleitung nach erfolgreichen hinzufügen zur App ab Punkt 2 "Ein Zuhause einrichten".

### Gerät hinzufügen

- 1 Laden Sie die kostenlose App "Tuya Smart" für iOS Systeme im Apple Store und für Android Systeme im Google Playstore auf Ihr Smartphone herunter und aktivieren Sie Bluetooth in Ihrem Smartphone.
- 2 Starten Sie anschließend die App und legen Sie sich ein neues Benutzerkonto an. Sie bekommen einen Verifizierungscode per Mail zugesandt.
- 3 Gerät hinzufügen und Zugangssystem koppeln:

| al MEDIONmobile 💎 14:29 92 % | 12:08-4                                | 12:45 €<br>WLAN-Informationen eingeben<br>Withen Sie das Gerät für Wi-Flaus und geben<br>Sie das Kannwort ein<br>MathleLGmbH-Kundenzugang ←<br> | 12:07 4 Cerist hinzurfügen<br>Contactor archigence hinzurfügen<br>1 Gunator archigence hinzurfügen<br>WER Access Control<br>Hinzurfügen erlege. |
|------------------------------|----------------------------------------|----------------------------------------------------------------------------------------------------|----------------------------------------------------------------------------------------------------|
| Kien Zurawee<br>Smart Profil | WiFi Access<br>Operated<br>Heinzufügen | Weller                                                                                                    | Fertigstellung                                                                                                    |

Sollte kein Bluetooth Gerät gefunden werden, aktivieren Sie die Bluetooth Schnittstelle am Gerät durch folgende Tastenkombination:

\* [Verwaltungspasswort] # 9 [Verwaltungspasswort] #\*

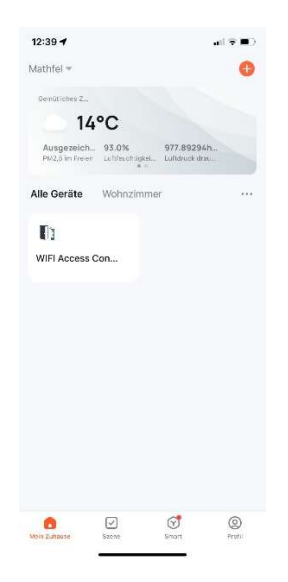

Nun wurde das Zugangskontrollsystem erfolgreich zu Ihrem Profil hinzugefügt.

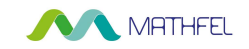

Die aktuelle Version unseres Zugangskontrollsystems mit Fingerprint / Code / RFID und App hat eine neue Vorgehensweise der Smartphone-Verbindung. In der Bedienungsanleitung ab Seite 18 ist noch die alte Verbindung beschrieben. Bitte gehen Sie wie folgt vor, um Ihr Smartphone mit unserem Zugangskontrollsystem zu koppeln. Und wechseln zur Bedienungsanleitung nach erfolgreichen hinzufügen zur App ab Punkt 2 "Ein Zuhause einrichten".

### Gerät hinzufügen

- 1 Laden Sie die kostenlose App "Tuya Smart" für iOS Systeme im Apple Store und für Android Systeme im Google Playstore auf Ihr Smartphone herunter und aktivieren Sie Bluetooth in Ihrem Smartphone.
- 2 Starten Sie anschließend die App und legen Sie sich ein neues Benutzerkonto an. Sie bekommen einen Verifizierungscode per Mail zugesandt.
- 3 Gerät hinzufügen und Zugangssystem koppeln:

| al MEDIONmobile 💎 14:29 92 % | 12:08-4                                | 12:45 €<br>WLAN-Informationen eingeben<br>Withen Sie das Gerät für Wi-Flaus und geben<br>Sie das Kannwort ein<br>MathleLGmbH-Kundenzugang ←<br> | 12:07 4 Cerist hinzurfügen<br>Contactor archigence hinzurfügen<br>1 Gunator archigence hinzurfügen<br>WER Access Control<br>Hinzurfügen erlege. |
|------------------------------|----------------------------------------|----------------------------------------------------------------------------------------------------|----------------------------------------------------------------------------------------------------|
| Kien Zurawee<br>Smart Profil | WiFi Access<br>Operated<br>Heinzufügen | Weller                                                                                                    | Fertigstellung                                                                                                    |

Sollte kein Bluetooth Gerät gefunden werden, aktivieren Sie die Bluetooth Schnittstelle am Gerät durch folgende Tastenkombination:

\* [Verwaltungspasswort] # 9 [Verwaltungspasswort] #\*

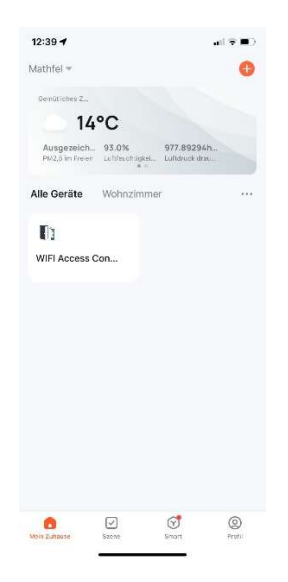

Nun wurde das Zugangskontrollsystem erfolgreich zu Ihrem Profil hinzugefügt.

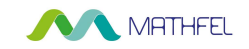

Die aktuelle Version unseres Zugangskontrollsystems mit Fingerprint / Code / RFID und App hat eine neue Vorgehensweise der Smartphone-Verbindung. In der Bedienungsanleitung ab Seite 18 ist noch die alte Verbindung beschrieben. Bitte gehen Sie wie folgt vor, um Ihr Smartphone mit unserem Zugangskontrollsystem zu koppeln. Und wechseln zur Bedienungsanleitung nach erfolgreichen hinzufügen zur App ab Punkt 2 "Ein Zuhause einrichten".

### Gerät hinzufügen

- 1 Laden Sie die kostenlose App "Tuya Smart" für iOS Systeme im Apple Store und für Android Systeme im Google Playstore auf Ihr Smartphone herunter und aktivieren Sie Bluetooth in Ihrem Smartphone.
- 2 Starten Sie anschließend die App und legen Sie sich ein neues Benutzerkonto an. Sie bekommen einen Verifizierungscode per Mail zugesandt.
- 3 Gerät hinzufügen und Zugangssystem koppeln:

| al MEDIONmobile 🐑 14:29 92 % | 12:08-4                                | 12:45 €<br>WLAN-Informationen eingeben<br>Withen Sie das Gerät für Wi-Flaus und geben<br>Sie das Kannwort ein<br>MathleLGmbH-Kundenzugang ←<br> | 12:07 4 Cerist hinzurfügen<br>Contactor archigence hinzurfügen<br>1 Gunator archigence hinzurfügen<br>WER Access Control<br>Hinzurfügen erlege. |
|------------------------------|----------------------------------------|----------------------------------------------------------------------------------------------------|----------------------------------------------------------------------------------------------------|
| Kien Zurawee<br>Smart Profil | WiFi Access<br>Operated<br>Heinzufügen | Weller                                                                                                    | Fertigstellung                                                                                                    |

Sollte kein Bluetooth Gerät gefunden werden, aktivieren Sie die Bluetooth Schnittstelle am Gerät durch folgende Tastenkombination:

\* [Verwaltungspasswort] # 9 [Verwaltungspasswort] #\*

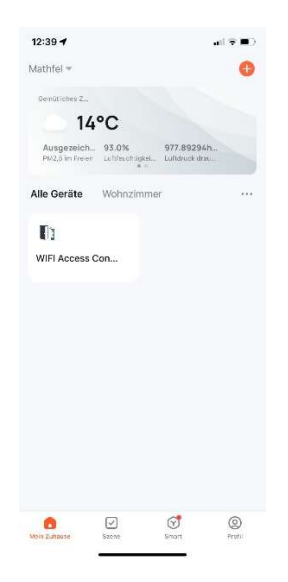

Nun wurde das Zugangskontrollsystem erfolgreich zu Ihrem Profil hinzugefügt.

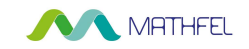

Die aktuelle Version unseres Zugangskontrollsystems mit Fingerprint / Code / RFID und App hat eine neue Vorgehensweise der Smartphone-Verbindung. In der Bedienungsanleitung ab Seite 18 ist noch die alte Verbindung beschrieben. Bitte gehen Sie wie folgt vor, um Ihr Smartphone mit unserem Zugangskontrollsystem zu koppeln. Und wechseln zur Bedienungsanleitung nach erfolgreichen hinzufügen zur App ab Punkt 2 "Ein Zuhause einrichten".

### Gerät hinzufügen

- 1 Laden Sie die kostenlose App "Tuya Smart" für iOS Systeme im Apple Store und für Android Systeme im Google Playstore auf Ihr Smartphone herunter und aktivieren Sie Bluetooth in Ihrem Smartphone.
- 2 Starten Sie anschließend die App und legen Sie sich ein neues Benutzerkonto an. Sie bekommen einen Verifizierungscode per Mail zugesandt.
- 3 Gerät hinzufügen und Zugangssystem koppeln:

| al MEDIONmobile 🐑 14:29 92 % | 12:08-4                                | 12:45 €<br>WLAN-Informationen eingeben<br>Withen Sie das Gerät für Wi-Flaus und geben<br>Sie das Kannwort ein<br>MathleLGmbH-Kundenzugang ←<br> | 12:07 4 Cerist hinzurfügen<br>Contactor archigence hinzurfügen<br>1 Gunator archigence hinzurfügen<br>WER Access Control<br>Hinzurfügen erlege. |
|------------------------------|----------------------------------------|----------------------------------------------------------------------------------------------------|----------------------------------------------------------------------------------------------------|
| Kien Zurawee<br>Smart Profil | WiFi Access<br>Operated<br>Heinzufügen | Weller                                                                                                    | Fertigstellung                                                                                                    |

Sollte kein Bluetooth Gerät gefunden werden, aktivieren Sie die Bluetooth Schnittstelle am Gerät durch folgende Tastenkombination:

\* [Verwaltungspasswort] # 9 [Verwaltungspasswort] #\*

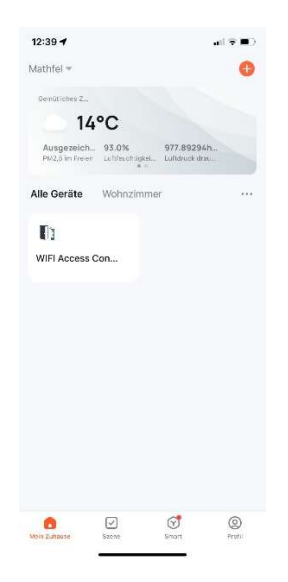

Nun wurde das Zugangskontrollsystem erfolgreich zu Ihrem Profil hinzugefügt.

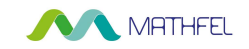

Die aktuelle Version unseres Zugangskontrollsystems mit Fingerprint / Code / RFID und App hat eine neue Vorgehensweise der Smartphone-Verbindung. In der Bedienungsanleitung ab Seite 18 ist noch die alte Verbindung beschrieben. Bitte gehen Sie wie folgt vor, um Ihr Smartphone mit unserem Zugangskontrollsystem zu koppeln. Und wechseln zur Bedienungsanleitung nach erfolgreichen hinzufügen zur App ab Punkt 2 "Ein Zuhause einrichten".

### Gerät hinzufügen

- 1 Laden Sie die kostenlose App "Tuya Smart" für iOS Systeme im Apple Store und für Android Systeme im Google Playstore auf Ihr Smartphone herunter und aktivieren Sie Bluetooth in Ihrem Smartphone.
- 2 Starten Sie anschließend die App und legen Sie sich ein neues Benutzerkonto an. Sie bekommen einen Verifizierungscode per Mail zugesandt.
- 3 Gerät hinzufügen und Zugangssystem koppeln:

| al MEDIONmobile 🐑 14:29 92 % | 12:08-4                                | 12:45 €<br>WLAN-Informationen eingeben<br>Withen Sie das Gerät für Wi-Flaus und geben<br>Sie das Kannwort ein<br>MathleLGmbH-Kundenzugang ←<br> | 12:07 4 Cerist hinzurfügen<br>Contactor archigence hinzurfügen<br>1 Gunator archigence hinzurfügen<br>WER Access Control<br>Hinzurfügen erlege. |
|------------------------------|----------------------------------------|----------------------------------------------------------------------------------------------------|----------------------------------------------------------------------------------------------------|
| Kien Zurawee<br>Smart Profil | WiFi Access<br>Operated<br>Heinzufügen | Weller                                                                                                    | Fertigstellung                                                                                                    |

Sollte kein Bluetooth Gerät gefunden werden, aktivieren Sie die Bluetooth Schnittstelle am Gerät durch folgende Tastenkombination:

\* [Verwaltungspasswort] # 9 [Verwaltungspasswort] #\*

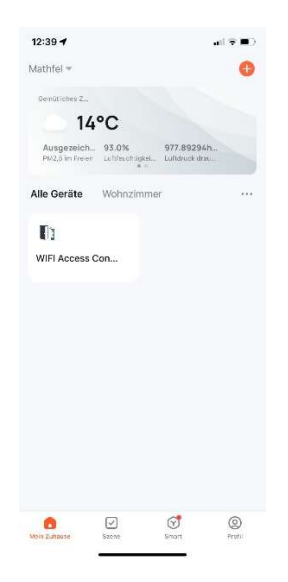

Nun wurde das Zugangskontrollsystem erfolgreich zu Ihrem Profil hinzugefügt.

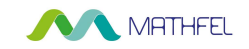

Die aktuelle Version unseres Zugangskontrollsystems mit Fingerprint / Code / RFID und App hat eine neue Vorgehensweise der Smartphone-Verbindung. In der Bedienungsanleitung ab Seite 18 ist noch die alte Verbindung beschrieben. Bitte gehen Sie wie folgt vor, um Ihr Smartphone mit unserem Zugangskontrollsystem zu koppeln. Und wechseln zur Bedienungsanleitung nach erfolgreichen hinzufügen zur App ab Punkt 2 "Ein Zuhause einrichten".

### Gerät hinzufügen

- 1 Laden Sie die kostenlose App "Tuya Smart" für iOS Systeme im Apple Store und für Android Systeme im Google Playstore auf Ihr Smartphone herunter und aktivieren Sie Bluetooth in Ihrem Smartphone.
- 2 Starten Sie anschließend die App und legen Sie sich ein neues Benutzerkonto an. Sie bekommen einen Verifizierungscode per Mail zugesandt.
- 3 Gerät hinzufügen und Zugangssystem koppeln:

| al MEDIONmobile 🐑 14:29 92 % | 12:08-4                                | 12:45 €<br>WLAN-Informationen eingeben<br>Withen Sie das Gerät für Wi-Flaus und geben<br>Sie das Kannwort ein<br>MathleLGmbH-Kundenzugang ←<br> | 12:07 4 Cerist hinzurfügen<br>Contactor archigence hinzurfügen<br>1 Gunator archigence hinzurfügen<br>WER Access Control<br>Hinzurfügen erlege. |
|------------------------------|----------------------------------------|----------------------------------------------------------------------------------------------------|----------------------------------------------------------------------------------------------------|
| Kien Zurawee<br>Smart Profil | WiFi Access<br>Operated<br>Heinzufügen | Weller                                                                                                    | Fertigstellung                                                                                                    |

Sollte kein Bluetooth Gerät gefunden werden, aktivieren Sie die Bluetooth Schnittstelle am Gerät durch folgende Tastenkombination:

\* [Verwaltungspasswort] # 9 [Verwaltungspasswort] #\*

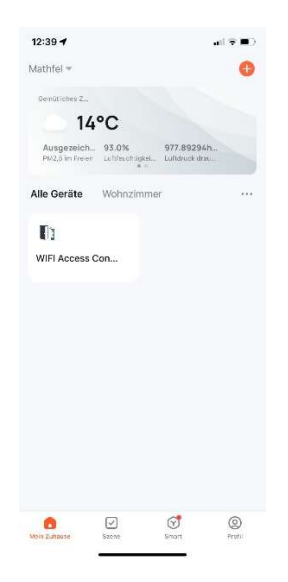

Nun wurde das Zugangskontrollsystem erfolgreich zu Ihrem Profil hinzugefügt.

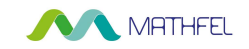

Die aktuelle Version unseres Zugangskontrollsystems mit Fingerprint / Code / RFID und App hat eine neue Vorgehensweise der Smartphone-Verbindung. In der Bedienungsanleitung ab Seite 18 ist noch die alte Verbindung beschrieben. Bitte gehen Sie wie folgt vor, um Ihr Smartphone mit unserem Zugangskontrollsystem zu koppeln. Und wechseln zur Bedienungsanleitung nach erfolgreichen hinzufügen zur App ab Punkt 2 "Ein Zuhause einrichten".

### Gerät hinzufügen

- 1 Laden Sie die kostenlose App "Tuya Smart" für iOS Systeme im Apple Store und für Android Systeme im Google Playstore auf Ihr Smartphone herunter und aktivieren Sie Bluetooth in Ihrem Smartphone.
- 2 Starten Sie anschließend die App und legen Sie sich ein neues Benutzerkonto an. Sie bekommen einen Verifizierungscode per Mail zugesandt.
- 3 Gerät hinzufügen und Zugangssystem koppeln:

| al MEDIONmobile 🐑 14:29 92 % | 12:08-4                                | 12:45 €<br>WLAN-Informationen eingeben<br>Withen Sie das Gerät für Wi-Flaus und geben<br>Sie das Kannwort ein<br>MathleLGmbH-Kundenzugang ←<br> | 12:07 4 Cerist hinzurfügen<br>Contactor archigence hinzurfügen<br>1 Gunator archigence hinzurfügen<br>WER Access Control<br>Hinzurfügen erlege. |
|------------------------------|----------------------------------------|----------------------------------------------------------------------------------------------------|----------------------------------------------------------------------------------------------------|
| Kien Zurawee<br>Smart Profil | WiFi Access<br>Operated<br>Heinzufügen | Weller                                                                                                    | Fertigstellung                                                                                                    |

Sollte kein Bluetooth Gerät gefunden werden, aktivieren Sie die Bluetooth Schnittstelle am Gerät durch folgende Tastenkombination:

\* [Verwaltungspasswort] # 9 [Verwaltungspasswort] #\*

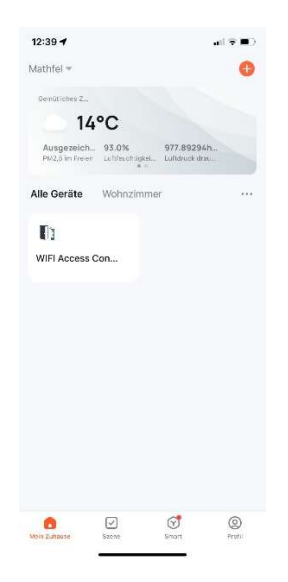

Nun wurde das Zugangskontrollsystem erfolgreich zu Ihrem Profil hinzugefügt.

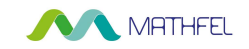

Die aktuelle Version unseres Zugangskontrollsystems mit Fingerprint / Code / RFID und App hat eine neue Vorgehensweise der Smartphone-Verbindung. In der Bedienungsanleitung ab Seite 18 ist noch die alte Verbindung beschrieben. Bitte gehen Sie wie folgt vor, um Ihr Smartphone mit unserem Zugangskontrollsystem zu koppeln. Und wechseln zur Bedienungsanleitung nach erfolgreichen hinzufügen zur App ab Punkt 2 "Ein Zuhause einrichten".

### Gerät hinzufügen

- 1 Laden Sie die kostenlose App "Tuya Smart" für iOS Systeme im Apple Store und für Android Systeme im Google Playstore auf Ihr Smartphone herunter und aktivieren Sie Bluetooth in Ihrem Smartphone.
- 2 Starten Sie anschließend die App und legen Sie sich ein neues Benutzerkonto an. Sie bekommen einen Verifizierungscode per Mail zugesandt.
- 3 Gerät hinzufügen und Zugangssystem koppeln:

| al MEDIONmobile 💎 14:29 92 % | 12:08-4                                | 12:45 €<br>WLAN-Informationen eingeben<br>Withen Sie das Gerät für Wi-Flaus und geben<br>Sie das Kannwort ein<br>MathleLGmbH-Kundenzugang ←<br> | 12:07 4 Cerist hinzurfügen<br>Contactor archigence hinzurfügen<br>1 Gunator archigence hinzurfügen<br>WER Access Control<br>Hinzurfügen erlege. |
|------------------------------|----------------------------------------|----------------------------------------------------------------------------------------------------|----------------------------------------------------------------------------------------------------|
| Kien Zurawee<br>Smart Profil | WiFi Access<br>Operated<br>Heinzufügen | Weller                                                                                                    | Fertigstellung                                                                                                    |

Sollte kein Bluetooth Gerät gefunden werden, aktivieren Sie die Bluetooth Schnittstelle am Gerät durch folgende Tastenkombination:

\* [Verwaltungspasswort] # 9 [Verwaltungspasswort] #\*

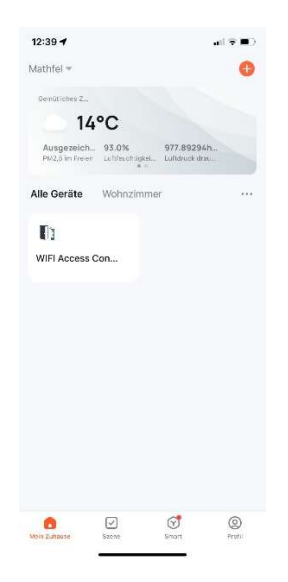

Nun wurde das Zugangskontrollsystem erfolgreich zu Ihrem Profil hinzugefügt.

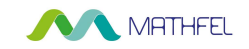

Die aktuelle Version unseres Zugangskontrollsystems mit Fingerprint / Code / RFID und App hat eine neue Vorgehensweise der Smartphone-Verbindung. In der Bedienungsanleitung ab Seite 18 ist noch die alte Verbindung beschrieben. Bitte gehen Sie wie folgt vor, um Ihr Smartphone mit unserem Zugangskontrollsystem zu koppeln. Und wechseln zur Bedienungsanleitung nach erfolgreichen hinzufügen zur App ab Punkt 2 "Ein Zuhause einrichten".

### Gerät hinzufügen

- 1 Laden Sie die kostenlose App "Tuya Smart" für iOS Systeme im Apple Store und für Android Systeme im Google Playstore auf Ihr Smartphone herunter und aktivieren Sie Bluetooth in Ihrem Smartphone.
- 2 Starten Sie anschließend die App und legen Sie sich ein neues Benutzerkonto an. Sie bekommen einen Verifizierungscode per Mail zugesandt.
- 3 Gerät hinzufügen und Zugangssystem koppeln:

| al MEDIONmobile 💎 14:29 92 % | 12:08-4                                | 12:45 €<br>WLAN-Informationen eingeben<br>Withen Sie das Gerät für Wi-Flaus und geben<br>Sie das Kannwort ein<br>MathleLGmbH-Kundenzugang ←<br> | 12:07 4 Cerist hinzurfügen<br>Contactor archigence hinzurfügen<br>1 Gunator archigence hinzurfügen<br>WER Access Control<br>Hinzurfügen erlege. |
|------------------------------|----------------------------------------|----------------------------------------------------------------------------------------------------|----------------------------------------------------------------------------------------------------|
| Kien Zurawee<br>Smart Profil | WiFi Access<br>Operated<br>Heinzufügen | Weller                                                                                                    | Fertigstellung                                                                                                    |

Sollte kein Bluetooth Gerät gefunden werden, aktivieren Sie die Bluetooth Schnittstelle am Gerät durch folgende Tastenkombination:

\* [Verwaltungspasswort] # 9 [Verwaltungspasswort] #\*

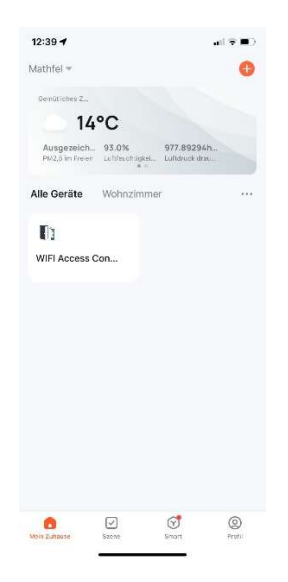

Nun wurde das Zugangskontrollsystem erfolgreich zu Ihrem Profil hinzugefügt.

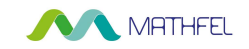

Die aktuelle Version unseres Zugangskontrollsystems mit Fingerprint / Code / RFID und App hat eine neue Vorgehensweise der Smartphone-Verbindung. In der Bedienungsanleitung ab Seite 18 ist noch die alte Verbindung beschrieben. Bitte gehen Sie wie folgt vor, um Ihr Smartphone mit unserem Zugangskontrollsystem zu koppeln. Und wechseln zur Bedienungsanleitung nach erfolgreichen hinzufügen zur App ab Punkt 2 "Ein Zuhause einrichten".

### Gerät hinzufügen

- 1 Laden Sie die kostenlose App "Tuya Smart" für iOS Systeme im Apple Store und für Android Systeme im Google Playstore auf Ihr Smartphone herunter und aktivieren Sie Bluetooth in Ihrem Smartphone.
- 2 Starten Sie anschließend die App und legen Sie sich ein neues Benutzerkonto an. Sie bekommen einen Verifizierungscode per Mail zugesandt.
- 3 Gerät hinzufügen und Zugangssystem koppeln:

| al MEDIONmobile 💎 14:29 92 % | 12:08-4                                | 12:45 €<br>WLAN-Informationen eingeben<br>Withen Sie das Gerät für Wi-Flaus und geben<br>Sie das Kannwort ein<br>MathleLGmbH-Kundenzugang ←<br> | 12:07 4 Cerist hinzurfügen<br>Contactor archigence hinzurfügen<br>1 Gunator archigence hinzurfügen<br>WER Access Control<br>Hinzurfügen erlege. |
|------------------------------|----------------------------------------|----------------------------------------------------------------------------------------------------|----------------------------------------------------------------------------------------------------|
| Kien Zurawee<br>Smart Profil | WiFi Access<br>Operated<br>Heinzufügen | Weller                                                                                                    | Fertigstellung                                                                                                    |

Sollte kein Bluetooth Gerät gefunden werden, aktivieren Sie die Bluetooth Schnittstelle am Gerät durch folgende Tastenkombination:

\* [Verwaltungspasswort] # 9 [Verwaltungspasswort] #\*

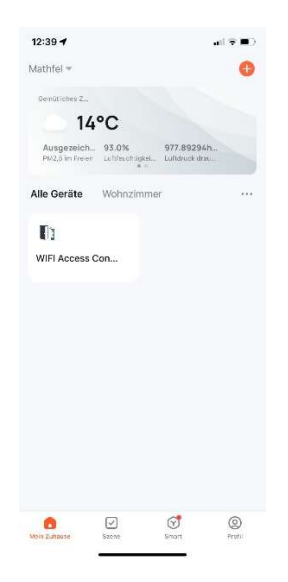

Nun wurde das Zugangskontrollsystem erfolgreich zu Ihrem Profil hinzugefügt.

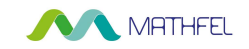

Die aktuelle Version unseres Zugangskontrollsystems mit Fingerprint / Code / RFID und App hat eine neue Vorgehensweise der Smartphone-Verbindung. In der Bedienungsanleitung ab Seite 18 ist noch die alte Verbindung beschrieben. Bitte gehen Sie wie folgt vor, um Ihr Smartphone mit unserem Zugangskontrollsystem zu koppeln. Und wechseln zur Bedienungsanleitung nach erfolgreichen hinzufügen zur App ab Punkt 2 "Ein Zuhause einrichten".

### Gerät hinzufügen

- 1 Laden Sie die kostenlose App "Tuya Smart" für iOS Systeme im Apple Store und für Android Systeme im Google Playstore auf Ihr Smartphone herunter und aktivieren Sie Bluetooth in Ihrem Smartphone.
- 2 Starten Sie anschließend die App und legen Sie sich ein neues Benutzerkonto an. Sie bekommen einen Verifizierungscode per Mail zugesandt.
- 3 Gerät hinzufügen und Zugangssystem koppeln:

| al MEDIONmobile 💎 14:29 92 % | 12:08-4                                | 12:45 €<br>WLAN-Informationen eingeben<br>Withen Sie das Gerät für Wi-Flaus und geben<br>Sie das Kannwort ein<br>MathleLGmbH-Kundenzugang ←<br> | 12:07 4 Cerist hinzurfügen<br>Contactor archigence hinzurfügen<br>1 Gunator archigence hinzurfügen<br>WER Access Control<br>Hinzurfügen erlege. |
|------------------------------|----------------------------------------|----------------------------------------------------------------------------------------------------|----------------------------------------------------------------------------------------------------|
| Kien Zurawee<br>Smart Profil | WiFi Access<br>Operated<br>Heinzufügen | Weller                                                                                                    | Fertigstellung                                                                                                    |

Sollte kein Bluetooth Gerät gefunden werden, aktivieren Sie die Bluetooth Schnittstelle am Gerät durch folgende Tastenkombination:

\* [Verwaltungspasswort] # 9 [Verwaltungspasswort] #\*

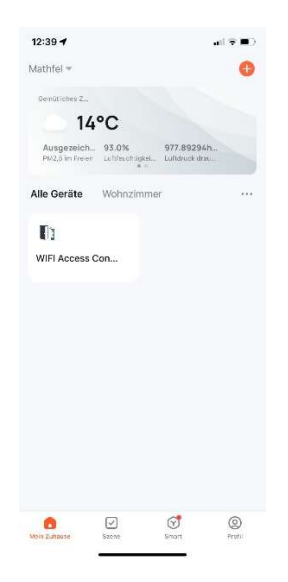

Nun wurde das Zugangskontrollsystem erfolgreich zu Ihrem Profil hinzugefügt.

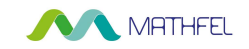

Die aktuelle Version unseres Zugangskontrollsystems mit Fingerprint / Code / RFID und App hat eine neue Vorgehensweise der Smartphone-Verbindung. In der Bedienungsanleitung ab Seite 18 ist noch die alte Verbindung beschrieben. Bitte gehen Sie wie folgt vor, um Ihr Smartphone mit unserem Zugangskontrollsystem zu koppeln. Und wechseln zur Bedienungsanleitung nach erfolgreichen hinzufügen zur App ab Punkt 2 "Ein Zuhause einrichten".

### Gerät hinzufügen

- 1 Laden Sie die kostenlose App "Tuya Smart" für iOS Systeme im Apple Store und für Android Systeme im Google Playstore auf Ihr Smartphone herunter und aktivieren Sie Bluetooth in Ihrem Smartphone.
- 2 Starten Sie anschließend die App und legen Sie sich ein neues Benutzerkonto an. Sie bekommen einen Verifizierungscode per Mail zugesandt.
- 3 Gerät hinzufügen und Zugangssystem koppeln:

| al MEDIONmobile 💎 14:29 92 % | 12:08-4                                | 12:45 €<br>WLAN-Informationen eingeben<br>Withen Sie das Gerät für Wi-Flaus und geben<br>Sie das Kannwort ein<br>MathleLGmbH-Kundenzugang ←<br> | 12:07 4 Cerist hinzurfügen<br>Contactor archigence hinzurfügen<br>1 Gunator archigence hinzurfügen<br>WER Access Control<br>Hinzurfügen erlege. |
|------------------------------|----------------------------------------|----------------------------------------------------------------------------------------------------|----------------------------------------------------------------------------------------------------|
| Kien Zurawee<br>Smart Profil | WiFi Access<br>Operated<br>Heinzufügen | Weller                                                                                                    | Fertigstellung                                                                                                    |

Sollte kein Bluetooth Gerät gefunden werden, aktivieren Sie die Bluetooth Schnittstelle am Gerät durch folgende Tastenkombination:

\* [Verwaltungspasswort] # 9 [Verwaltungspasswort] #\*

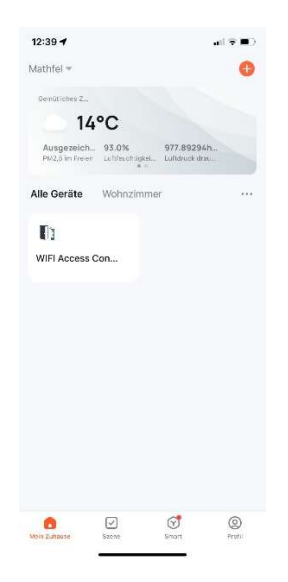

Nun wurde das Zugangskontrollsystem erfolgreich zu Ihrem Profil hinzugefügt.

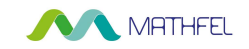

Die aktuelle Version unseres Zugangskontrollsystems mit Fingerprint / Code / RFID und App hat eine neue Vorgehensweise der Smartphone-Verbindung. In der Bedienungsanleitung ab Seite 18 ist noch die alte Verbindung beschrieben. Bitte gehen Sie wie folgt vor, um Ihr Smartphone mit unserem Zugangskontrollsystem zu koppeln. Und wechseln zur Bedienungsanleitung nach erfolgreichen hinzufügen zur App ab Punkt 2 "Ein Zuhause einrichten".

### Gerät hinzufügen

- 1 Laden Sie die kostenlose App "Tuya Smart" für iOS Systeme im Apple Store und für Android Systeme im Google Playstore auf Ihr Smartphone herunter und aktivieren Sie Bluetooth in Ihrem Smartphone.
- 2 Starten Sie anschließend die App und legen Sie sich ein neues Benutzerkonto an. Sie bekommen einen Verifizierungscode per Mail zugesandt.
- 3 Gerät hinzufügen und Zugangssystem koppeln:

| al MEDIONmobile 💎 14:29 92 % | 12:08-4                                | 12:45 €<br>WLAN-Informationen eingeben<br>Withen Sie das Gerät für Wi-Flaus und geben<br>Sie das Kannwort ein<br>MathleLGmbH-Kundenzugang ←<br> | 12:07 4 Cerist hinzurfügen<br>Contactor archigence hinzurfügen<br>1 Gunator archigence hinzurfügen<br>WER Access Control<br>Hinzurfügen erlege. |
|------------------------------|----------------------------------------|----------------------------------------------------------------------------------------------------|----------------------------------------------------------------------------------------------------|
| Kien Zurawee<br>Smart Profil | WiFi Access<br>Operated<br>Heinzufügen | Weller                                                                                                    | Fertigstellung                                                                                                    |

Sollte kein Bluetooth Gerät gefunden werden, aktivieren Sie die Bluetooth Schnittstelle am Gerät durch folgende Tastenkombination:

\* [Verwaltungspasswort] # 9 [Verwaltungspasswort] #\*

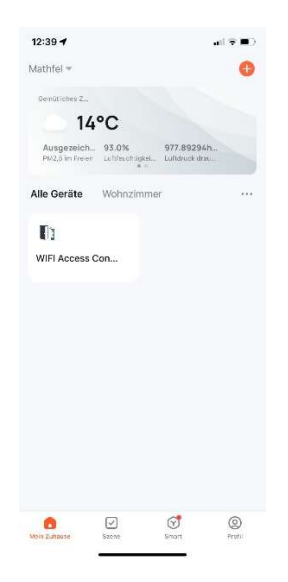

Nun wurde das Zugangskontrollsystem erfolgreich zu Ihrem Profil hinzugefügt.

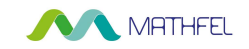

Die aktuelle Version unseres Zugangskontrollsystems mit Fingerprint / Code / RFID und App hat eine neue Vorgehensweise der Smartphone-Verbindung. In der Bedienungsanleitung ab Seite 18 ist noch die alte Verbindung beschrieben. Bitte gehen Sie wie folgt vor, um Ihr Smartphone mit unserem Zugangskontrollsystem zu koppeln. Und wechseln zur Bedienungsanleitung nach erfolgreichen hinzufügen zur App ab Punkt 2 "Ein Zuhause einrichten".

### Gerät hinzufügen

- 1 Laden Sie die kostenlose App "Tuya Smart" für iOS Systeme im Apple Store und für Android Systeme im Google Playstore auf Ihr Smartphone herunter und aktivieren Sie Bluetooth in Ihrem Smartphone.
- 2 Starten Sie anschließend die App und legen Sie sich ein neues Benutzerkonto an. Sie bekommen einen Verifizierungscode per Mail zugesandt.
- 3 Gerät hinzufügen und Zugangssystem koppeln:

| al MEDIONmobile 💎 14:29 92 % | 12:08-4                                | 12:45 €<br>WLAN-Informationen eingeben<br>Withen Sie das Gerät für Wi-Flaus und geben<br>Sie das Kannwort ein<br>MathleLGmbH-Kundenzugang ←<br> | 12:07 4 Cerist hinzurfügen<br>Contactor archigence hinzurfügen<br>1 Gunator archigence hinzurfügen<br>WER Access Control<br>Hinzurfügen erlege. |
|------------------------------|----------------------------------------|----------------------------------------------------------------------------------------------------|----------------------------------------------------------------------------------------------------|
| Kien Zurawee<br>Smart Profil | WiFi Access<br>Operated<br>Heinzufügen | Weller                                                                                                    | Fertigstellung                                                                                                    |

Sollte kein Bluetooth Gerät gefunden werden, aktivieren Sie die Bluetooth Schnittstelle am Gerät durch folgende Tastenkombination:

\* [Verwaltungspasswort] # 9 [Verwaltungspasswort] #\*

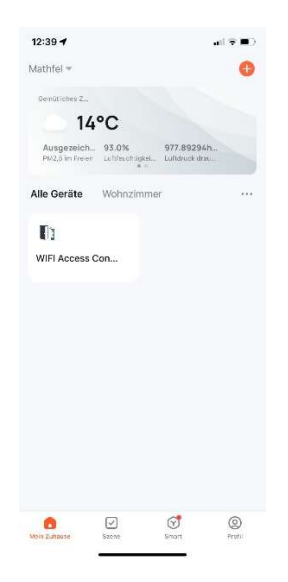

Nun wurde das Zugangskontrollsystem erfolgreich zu Ihrem Profil hinzugefügt.

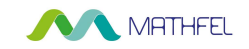

Die aktuelle Version unseres Zugangskontrollsystems mit Fingerprint / Code / RFID und App hat eine neue Vorgehensweise der Smartphone-Verbindung. In der Bedienungsanleitung ab Seite 18 ist noch die alte Verbindung beschrieben. Bitte gehen Sie wie folgt vor, um Ihr Smartphone mit unserem Zugangskontrollsystem zu koppeln. Und wechseln zur Bedienungsanleitung nach erfolgreichen hinzufügen zur App ab Punkt 2 "Ein Zuhause einrichten".

### Gerät hinzufügen

- 1 Laden Sie die kostenlose App "Tuya Smart" für iOS Systeme im Apple Store und für Android Systeme im Google Playstore auf Ihr Smartphone herunter und aktivieren Sie Bluetooth in Ihrem Smartphone.
- 2 Starten Sie anschließend die App und legen Sie sich ein neues Benutzerkonto an. Sie bekommen einen Verifizierungscode per Mail zugesandt.
- 3 Gerät hinzufügen und Zugangssystem koppeln:

| al MEDIONmobile 💎 14:29 92 % | 12:08-4                                | 12:45 €<br>WLAN-Informationen eingeben<br>Withen Sie das Gerät für Wi-Flaus und geben<br>Sie das Kannwort ein<br>MathleLGmbH-Kundenzugang ←<br> | 12:07 4 Cerist hinzurfügen<br>Contactor archigence hinzurfügen<br>1 Gunator archigence hinzurfügen<br>WER Access Control<br>Hinzurfügen erlege. |
|------------------------------|----------------------------------------|----------------------------------------------------------------------------------------------------|----------------------------------------------------------------------------------------------------|
| Kien Zurawee<br>Smart Profil | WiFi Access<br>Operated<br>Heinzufügen | Weller                                                                                                    | Fertigstellung                                                                                                    |

Sollte kein Bluetooth Gerät gefunden werden, aktivieren Sie die Bluetooth Schnittstelle am Gerät durch folgende Tastenkombination:

\* [Verwaltungspasswort] # 9 [Verwaltungspasswort] #\*

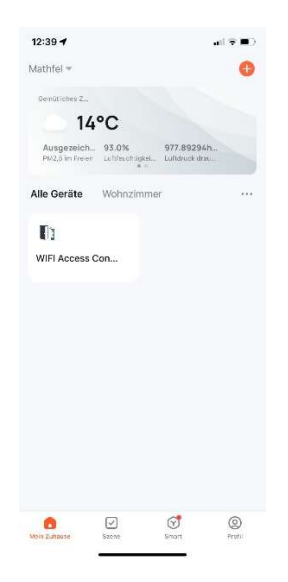

Nun wurde das Zugangskontrollsystem erfolgreich zu Ihrem Profil hinzugefügt.

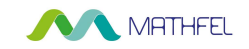

Die aktuelle Version unseres Zugangskontrollsystems mit Fingerprint / Code / RFID und App hat eine neue Vorgehensweise der Smartphone-Verbindung. In der Bedienungsanleitung ab Seite 18 ist noch die alte Verbindung beschrieben. Bitte gehen Sie wie folgt vor, um Ihr Smartphone mit unserem Zugangskontrollsystem zu koppeln. Und wechseln zur Bedienungsanleitung nach erfolgreichen hinzufügen zur App ab Punkt 2 "Ein Zuhause einrichten".

### Gerät hinzufügen

- 1 Laden Sie die kostenlose App "Tuya Smart" für iOS Systeme im Apple Store und für Android Systeme im Google Playstore auf Ihr Smartphone herunter und aktivieren Sie Bluetooth in Ihrem Smartphone.
- 2 Starten Sie anschließend die App und legen Sie sich ein neues Benutzerkonto an. Sie bekommen einen Verifizierungscode per Mail zugesandt.
- 3 Gerät hinzufügen und Zugangssystem koppeln:

| al MEDIONmobile 💎 14:29 92 % | 12:08-4                                | 12:45 €<br>WLAN-Informationen eingeben<br>Withen Sie das Gerät für Wi-Flaus und geben<br>Sie das Kannwort ein<br>MathleLGmbH-Kundenzugang ←<br> | 12:07 4 Cerist hinzurfügen<br>Contactor archigence hinzurfügen<br>1 Gunator archigence hinzurfügen<br>WER Access Control<br>Hinzurfügen erlege. |
|------------------------------|----------------------------------------|----------------------------------------------------------------------------------------------------|----------------------------------------------------------------------------------------------------|
| Kien Zurawee<br>Smart Profil | WiFi Access<br>Operated<br>Heinzufügen | Weller                                                                                                    | Fertigstellung                                                                                                    |

Sollte kein Bluetooth Gerät gefunden werden, aktivieren Sie die Bluetooth Schnittstelle am Gerät durch folgende Tastenkombination:

\* [Verwaltungspasswort] # 9 [Verwaltungspasswort] #\*

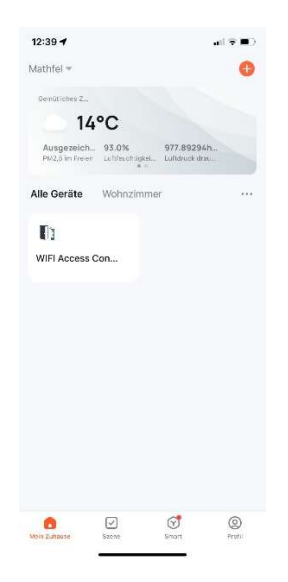

Nun wurde das Zugangskontrollsystem erfolgreich zu Ihrem Profil hinzugefügt.

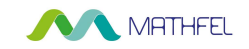

Die aktuelle Version unseres Zugangskontrollsystems mit Fingerprint / Code / RFID und App hat eine neue Vorgehensweise der Smartphone-Verbindung. In der Bedienungsanleitung ab Seite 18 ist noch die alte Verbindung beschrieben. Bitte gehen Sie wie folgt vor, um Ihr Smartphone mit unserem Zugangskontrollsystem zu koppeln. Und wechseln zur Bedienungsanleitung nach erfolgreichen hinzufügen zur App ab Punkt 2 "Ein Zuhause einrichten".

### Gerät hinzufügen

- 1 Laden Sie die kostenlose App "Tuya Smart" für iOS Systeme im Apple Store und für Android Systeme im Google Playstore auf Ihr Smartphone herunter und aktivieren Sie Bluetooth in Ihrem Smartphone.
- 2 Starten Sie anschließend die App und legen Sie sich ein neues Benutzerkonto an. Sie bekommen einen Verifizierungscode per Mail zugesandt.
- 3 Gerät hinzufügen und Zugangssystem koppeln:

| al MEDIONmobile 💎 14:29 92 % | 12:08-4                                | 12:45 €<br>WLAN-Informationen eingeben<br>Withen Sie das Gerät für Wi-Flaus und geben<br>Sie das Kannwort ein<br>MathleLGmbH-Kundenzugang ←<br> | 12:07 4 Cerist hinzurfügen<br>Contactor archigence hinzurfügen<br>1 Gunator archigence hinzurfügen<br>WER Access Control<br>Hinzurfügen erlege. |
|------------------------------|----------------------------------------|----------------------------------------------------------------------------------------------------|----------------------------------------------------------------------------------------------------|
| Kien Zurawee<br>Smart Profil | WiFi Access<br>Operated<br>Heinzufügen | Weller                                                                                                    | Fertigstellung                                                                                                    |

Sollte kein Bluetooth Gerät gefunden werden, aktivieren Sie die Bluetooth Schnittstelle am Gerät durch folgende Tastenkombination:

\* [Verwaltungspasswort] # 9 [Verwaltungspasswort] #\*

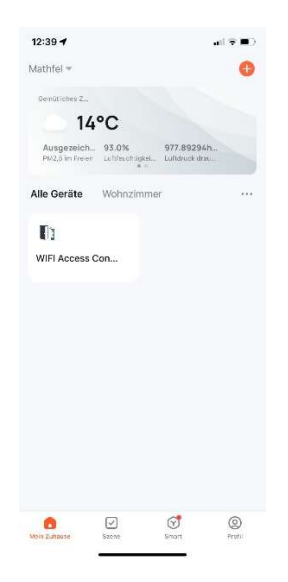

Nun wurde das Zugangskontrollsystem erfolgreich zu Ihrem Profil hinzugefügt.

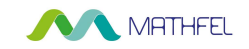

Die aktuelle Version unseres Zugangskontrollsystems mit Fingerprint / Code / RFID und App hat eine neue Vorgehensweise der Smartphone-Verbindung. In der Bedienungsanleitung ab Seite 18 ist noch die alte Verbindung beschrieben. Bitte gehen Sie wie folgt vor, um Ihr Smartphone mit unserem Zugangskontrollsystem zu koppeln. Und wechseln zur Bedienungsanleitung nach erfolgreichen hinzufügen zur App ab Punkt 2 "Ein Zuhause einrichten".

### Gerät hinzufügen

- 1 Laden Sie die kostenlose App "Tuya Smart" für iOS Systeme im Apple Store und für Android Systeme im Google Playstore auf Ihr Smartphone herunter und aktivieren Sie Bluetooth in Ihrem Smartphone.
- 2 Starten Sie anschließend die App und legen Sie sich ein neues Benutzerkonto an. Sie bekommen einen Verifizierungscode per Mail zugesandt.
- 3 Gerät hinzufügen und Zugangssystem koppeln:

| al MEDIONmobile 💎 14:29 92 % | 12:08-4                                | 12:45 €<br>WLAN-Informationen eingeben<br>Withen Sie das Gerät für Wi-Flaus und geben<br>Sie das Kannwort ein<br>MathleLGmbH-Kundenzugang ←<br> | 12:07 4 Cerist hinzurfügen<br>Contactor archigence hinzurfügen<br>1 Gunator archigence hinzurfügen<br>WER Access Control<br>Hinzurfügen erlege. |
|------------------------------|----------------------------------------|----------------------------------------------------------------------------------------------------|----------------------------------------------------------------------------------------------------|
| Kien Zurawee<br>Smart Profil | WiFi Access<br>Operated<br>Heinzufügen | Weller                                                                                                    | Fertigstellung                                                                                                    |

Sollte kein Bluetooth Gerät gefunden werden, aktivieren Sie die Bluetooth Schnittstelle am Gerät durch folgende Tastenkombination:

\* [Verwaltungspasswort] # 9 [Verwaltungspasswort] #\*

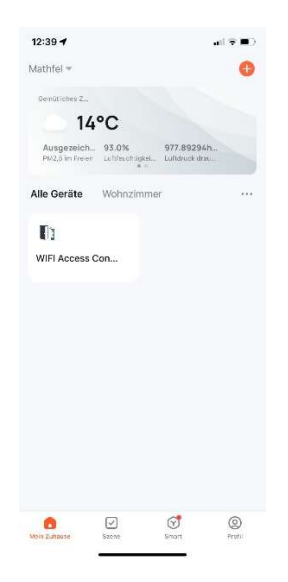

Nun wurde das Zugangskontrollsystem erfolgreich zu Ihrem Profil hinzugefügt.

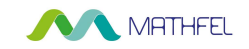

Die aktuelle Version unseres Zugangskontrollsystems mit Fingerprint / Code / RFID und App hat eine neue Vorgehensweise der Smartphone-Verbindung. In der Bedienungsanleitung ab Seite 18 ist noch die alte Verbindung beschrieben. Bitte gehen Sie wie folgt vor, um Ihr Smartphone mit unserem Zugangskontrollsystem zu koppeln. Und wechseln zur Bedienungsanleitung nach erfolgreichen hinzufügen zur App ab Punkt 2 "Ein Zuhause einrichten".

### Gerät hinzufügen

- 1 Laden Sie die kostenlose App "Tuya Smart" für iOS Systeme im Apple Store und für Android Systeme im Google Playstore auf Ihr Smartphone herunter und aktivieren Sie Bluetooth in Ihrem Smartphone.
- 2 Starten Sie anschließend die App und legen Sie sich ein neues Benutzerkonto an. Sie bekommen einen Verifizierungscode per Mail zugesandt.
- 3 Gerät hinzufügen und Zugangssystem koppeln:

| al MEDIONmobile 💎 14:29 92 % | 12:08-4                                | 12:45 €<br>WLAN-Informationen eingeben<br>Withen Sie das Gerät für Wi-Flaus und geben<br>Sie das Kannwort ein<br>MathleLGmbH-Kundenzugang ←<br> | 12:07 4 Cerist hinzurfügen<br>Contactor archigence hinzurfügen<br>1 Gunator archigence hinzurfügen<br>WER Access Control<br>Hinzurfügen erlege. |
|------------------------------|----------------------------------------|----------------------------------------------------------------------------------------------------|----------------------------------------------------------------------------------------------------|
| Kien Zurawee<br>Smart Profil | WiFi Access<br>Operated<br>Heinzufügen | Weller                                                                                                    | Fertigstellung                                                                                                    |

Sollte kein Bluetooth Gerät gefunden werden, aktivieren Sie die Bluetooth Schnittstelle am Gerät durch folgende Tastenkombination:

\* [Verwaltungspasswort] # 9 [Verwaltungspasswort] #\*

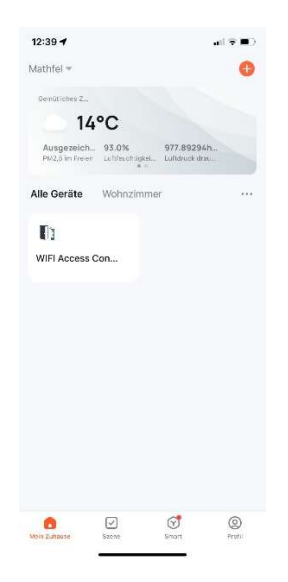

Nun wurde das Zugangskontrollsystem erfolgreich zu Ihrem Profil hinzugefügt.

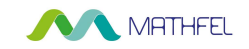

Die aktuelle Version unseres Zugangskontrollsystems mit Fingerprint / Code / RFID und App hat eine neue Vorgehensweise der Smartphone-Verbindung. In der Bedienungsanleitung ab Seite 18 ist noch die alte Verbindung beschrieben. Bitte gehen Sie wie folgt vor, um Ihr Smartphone mit unserem Zugangskontrollsystem zu koppeln. Und wechseln zur Bedienungsanleitung nach erfolgreichen hinzufügen zur App ab Punkt 2 "Ein Zuhause einrichten".

### Gerät hinzufügen

- 1 Laden Sie die kostenlose App "Tuya Smart" für iOS Systeme im Apple Store und für Android Systeme im Google Playstore auf Ihr Smartphone herunter und aktivieren Sie Bluetooth in Ihrem Smartphone.
- 2 Starten Sie anschließend die App und legen Sie sich ein neues Benutzerkonto an. Sie bekommen einen Verifizierungscode per Mail zugesandt.
- 3 Gerät hinzufügen und Zugangssystem koppeln:

| al MEDIONmobile 💎 14:29 92 % | 12:08-4                                | 12:45 €<br>WLAN-Informationen eingeben<br>Withen Sie das Gerät für Wi-Flaus und geben<br>Sie das Kannwort ein<br>MathleLGmbH-Kundenzugang ←<br> | 12:07 4 Cerist hinzurfügen<br>Contactor archigence hinzurfügen<br>1 Gunator archigence hinzurfügen<br>WER Access Control<br>Hinzurfügen erlege. |
|------------------------------|----------------------------------------|----------------------------------------------------------------------------------------------------|----------------------------------------------------------------------------------------------------|
| Kien Zurawee<br>Smart Profil | WiFi Access<br>Operated<br>Heinzufügen | Weller                                                                                                    | Fertigstellung                                                                                                    |

Sollte kein Bluetooth Gerät gefunden werden, aktivieren Sie die Bluetooth Schnittstelle am Gerät durch folgende Tastenkombination:

\* [Verwaltungspasswort] # 9 [Verwaltungspasswort] #\*

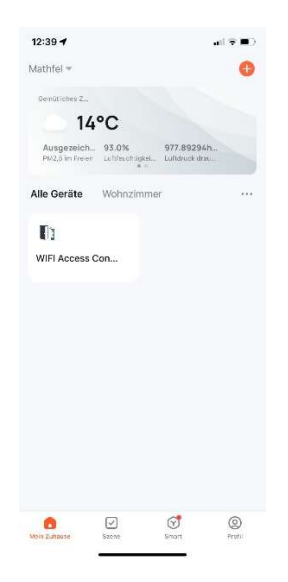

Nun wurde das Zugangskontrollsystem erfolgreich zu Ihrem Profil hinzugefügt.

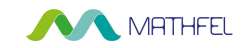

Die aktuelle Version unseres Zugangskontrollsystems mit Fingerprint / Code / RFID und App hat eine neue Vorgehensweise der Smartphone-Verbindung. In der Bedienungsanleitung ab Seite 18 ist noch die alte Verbindung beschrieben. Bitte gehen Sie wie folgt vor, um Ihr Smartphone mit unserem Zugangskontrollsystem zu koppeln. Und wechseln zur Bedienungsanleitung nach erfolgreichen hinzufügen zur App ab Punkt 2 "Ein Zuhause einrichten".

### Gerät hinzufügen

- 1 Laden Sie die kostenlose App "Tuya Smart" für iOS Systeme im Apple Store und für Android Systeme im Google Playstore auf Ihr Smartphone herunter und aktivieren Sie Bluetooth in Ihrem Smartphone.
- 2 Starten Sie anschließend die App und legen Sie sich ein neues Benutzerkonto an. Sie bekommen einen Verifizierungscode per Mail zugesandt.
- 3 Gerät hinzufügen und Zugangssystem koppeln:

| al MEDIONmobile 💎 14:29 92 %<br>0<br>0<br>0<br>0<br>0<br>0<br>0<br>0<br>0<br>0<br>0<br>0<br>0 | 12:08-4                                | 12:45 €<br>WLAN-Informationen eingeben<br>Withen Sie das Gerät für Wi-Flaus und geben<br>Sie das Kannwort ein<br>MathleLGmbH-Kundenzugang ←<br> | 12:07 4 Cerist hinzurfügen<br>Contactor archigence hinzurfügen<br>1 Gunator archigence hinzurfügen<br>WER Access Control<br>Hinzurfügen erlege. |
|-----------------------------------------------------------------------------------------------|----------------------------------------|----------------------------------------------------------------------------------------------------|----------------------------------------------------------------------------------------------------|
| Kein Zunawe<br>Smart Profil                                                                   | WiFi Access<br>Operated<br>Heinzufügen | Weller                                                                                                    | Fertigstellung                                                                                                    |

Sollte kein Bluetooth Gerät gefunden werden, aktivieren Sie die Bluetooth Schnittstelle am Gerät durch folgende Tastenkombination:

\* [Verwaltungspasswort] # 9 [Verwaltungspasswort] #\*

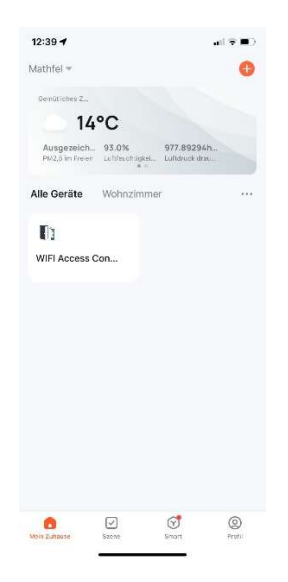

Nun wurde das Zugangskontrollsystem erfolgreich zu Ihrem Profil hinzugefügt.